## LA PIATTAFORMA GSUITE FOR EDUCATION

PRENOTARE E ACCEDERE AD UN COLLOQUIO INDIVIDUALE

**CON I DOCENTI** 

**GUIDA GENITORI** 

- 1. Accedere ai corsi Classroom
- 2. Cliccare sul link inserito nella **<u>Stream</u>** per la prenotazione

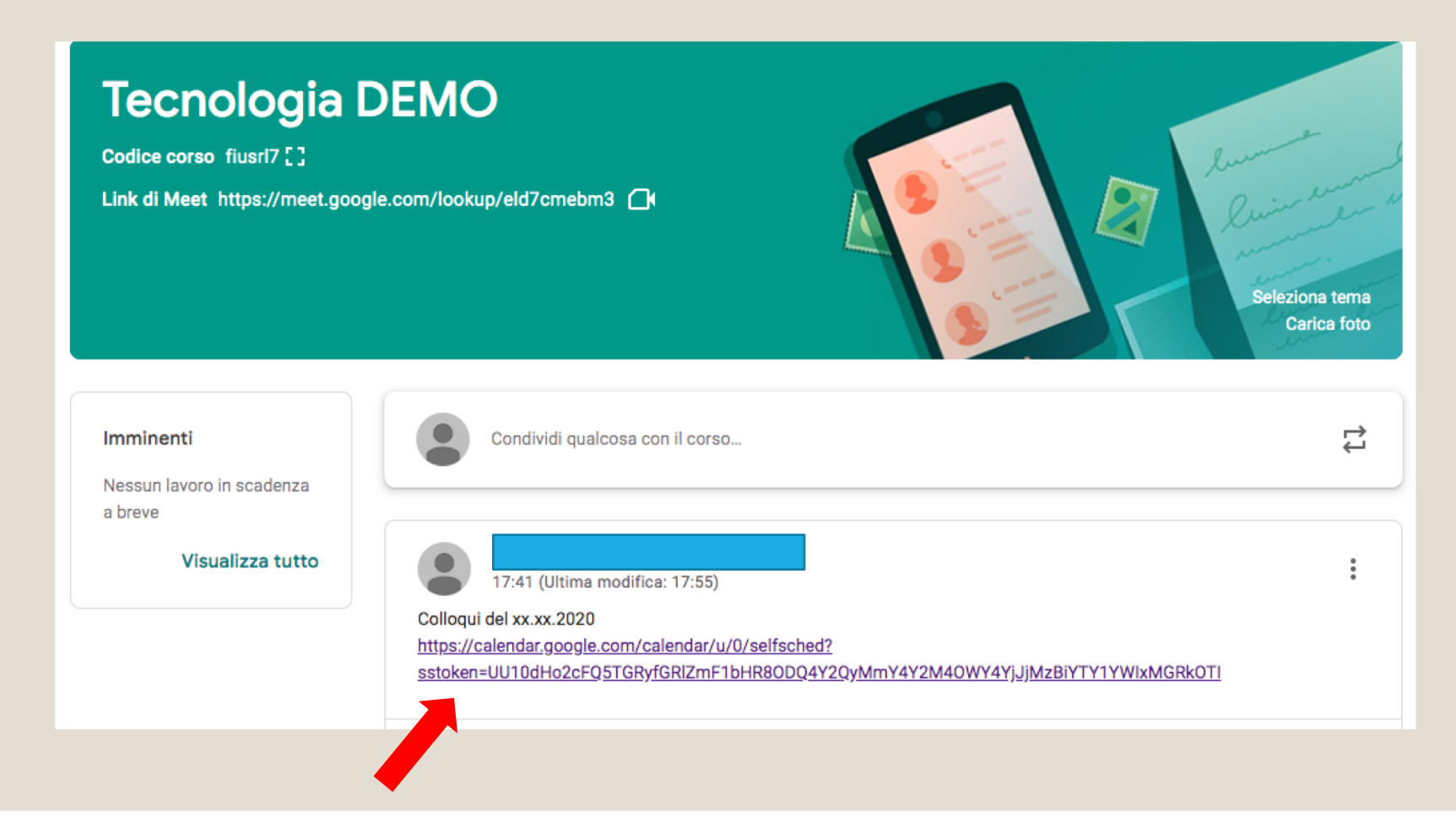

3. Cliccare sulla scritta in blu con l'indicazione della data definita per il ricevimento o incontro scuola-famiglia

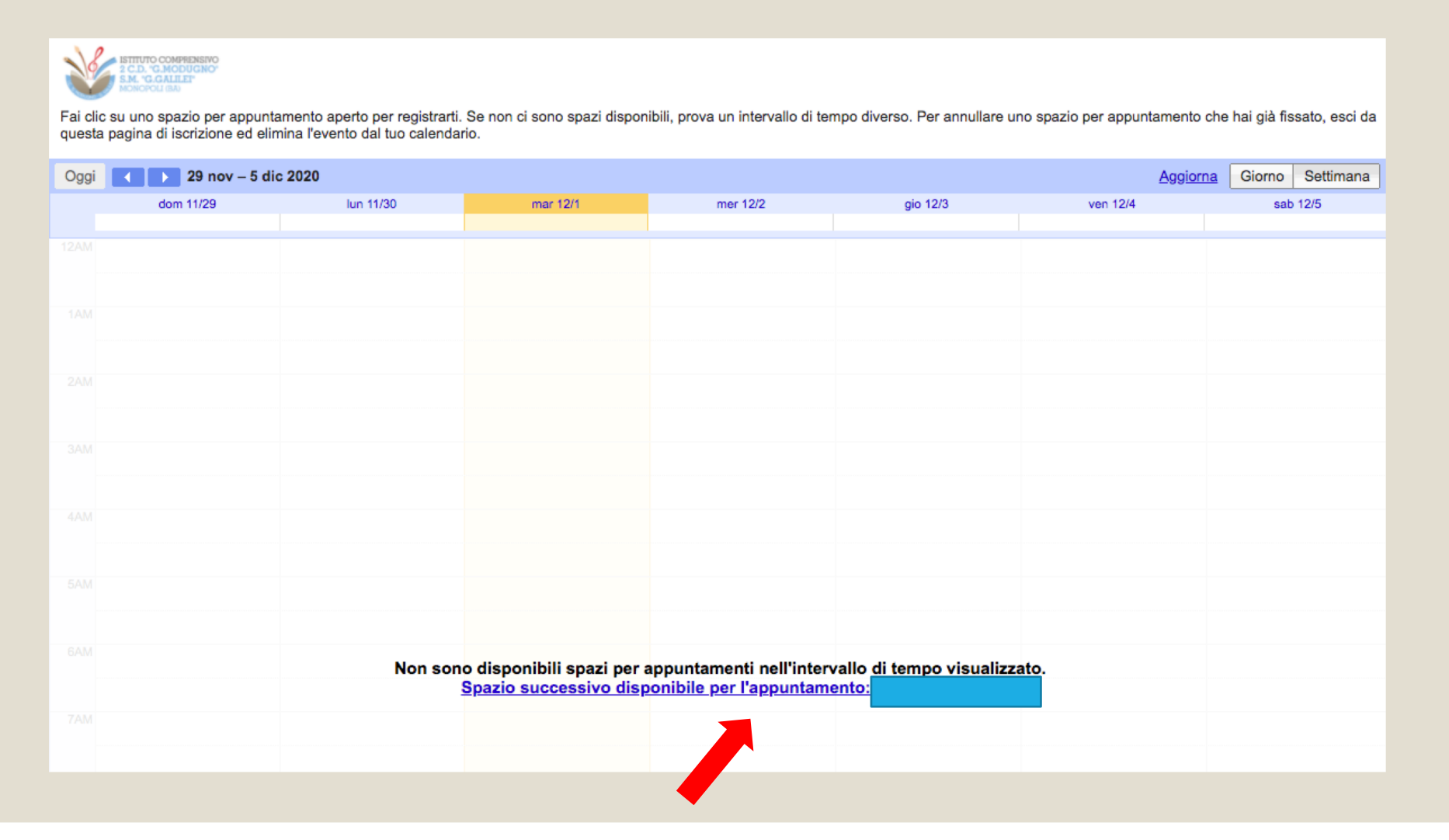

## 4. Selezionare l'orario per il ricevimento tra quelli ancora disponibili.

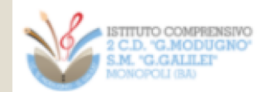

Fai clic su uno spazio per appuntamento aperto per registrarti. Se non ci sono spazi disponibili, prova un intervallo di tempo diverso. Per annullare uno spazio per appuntamento che hai già fissato, esci da questa pagina di iscrizione ed elimina l'evento dal tuo calendario.

| Oggi  | 6 – 12 dic 202 | 0        |          |          |                                      | Aggiorna  | Giorno Settimana |
|-------|----------------|----------|----------|----------|--------------------------------------|-----------|------------------|
|       | dom 12/6       | lun 12/7 | mar 12/8 | mer 12/9 | gio 12/10                            | ven 12/11 | sab 12/12        |
| 10444 |                |          |          |          |                                      |           |                  |
| TOAIM |                |          |          |          | Tecno Tecno                          |           |                  |
|       |                |          |          |          | Tecno<br>Tecno<br>Tecno<br>Tecnologi |           |                  |
| 11AM  |                |          |          |          | Tecnc                                |           |                  |
|       |                |          |          |          |                                      |           |                  |
| 1204  |                |          |          |          |                                      |           |                  |
| 12PW  |                |          |          |          |                                      |           |                  |
|       |                |          |          |          |                                      |           |                  |
| 1PM   |                |          |          |          |                                      |           |                  |
|       |                |          |          |          |                                      |           |                  |
|       |                |          |          |          |                                      |           |                  |
| 2PM   |                |          |          |          |                                      |           |                  |

3. Cliccare su Salva per confermare la scelta

| Fissa un a                    | ppuntamento                                                                                     | ×                                                                                   |
|-------------------------------|-------------------------------------------------------------------------------------------------|-------------------------------------------------------------------------------------|
| Cosa<br>Quando<br>Chi<br>Dove | Tecnologia Colloqui (2Demo 2Studente)<br>gio, 10 dicembre, 10:12AM – 10:18AM<br>2Demo 2Studente | Suggerimento: Puoi<br>personalizzare i dettagli<br>dell'evento dopo averlo salvato. |
| Descrizione                   |                                                                                                 |                                                                                     |
|                               |                                                                                                 |                                                                                     |
|                               | Salva Annulla                                                                                   |                                                                                     |
|                               |                                                                                                 |                                                                                     |

Effettuata la scelta arriverà una mail con il dettaglio dell'appuntamento (orario e link meet)

All'orario prestabilito selezionando il link presente nella mail e visibile anche nel Calendar sarà possibile collegarsi con il docente.

I colloqui avranno una durata di 6 min

Finchè il docente non entra nel meet i genitori verranno messi in attesa per il collegamento.